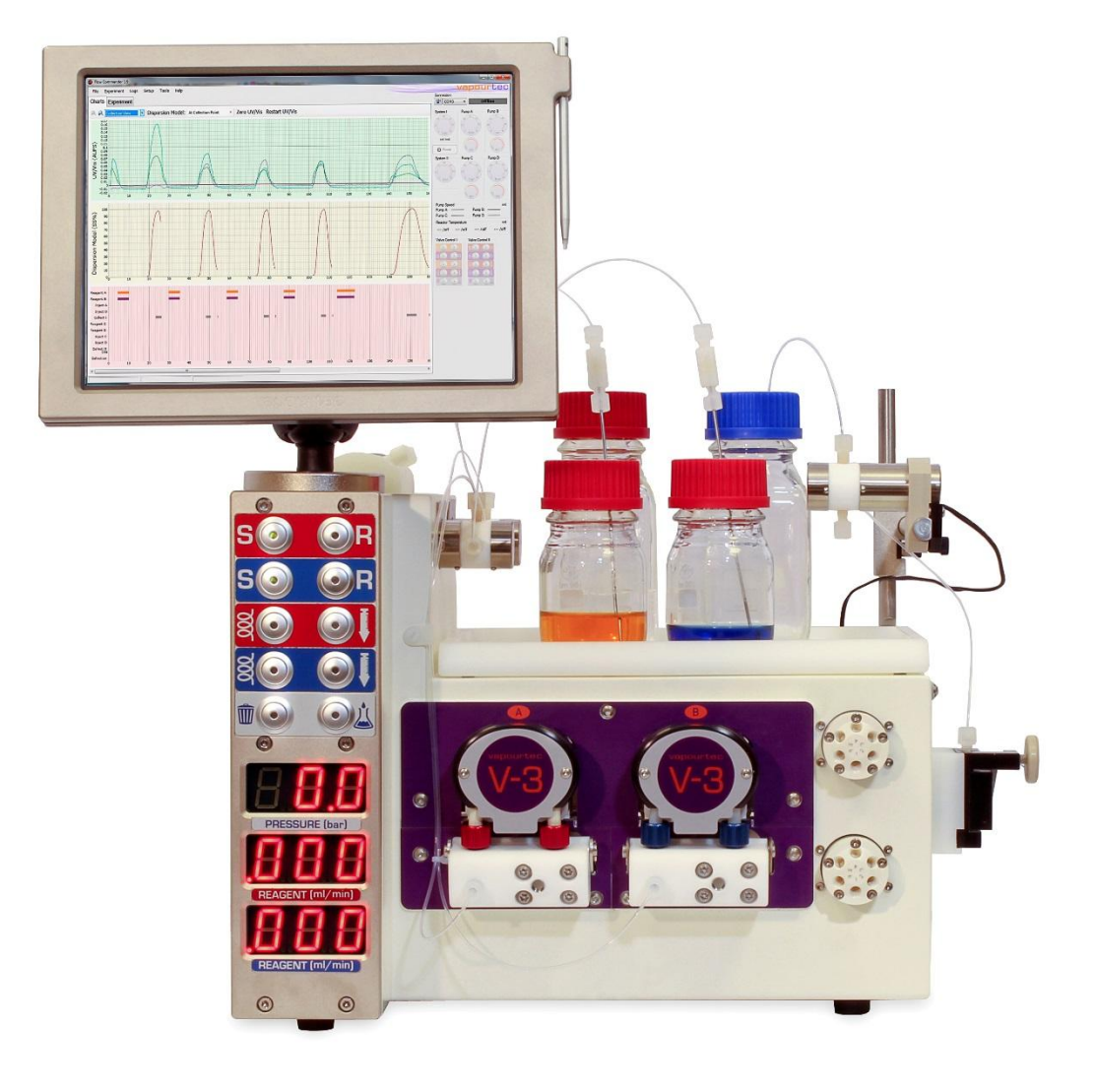

# Vapourtec R2S Pumping Module User Manual

Original date: 5<sup>th</sup> June 2015 This revision: Rev 1.7<sup>th</sup> September 2018

# CONTENTS

| 1   | Safety                 | Information                                                      | 4           |
|-----|------------------------|------------------------------------------------------------------|-------------|
| 2   | Installi<br>2.1<br>2.2 | ng the Pumping Module<br>Unpacking<br>Siting                     | 5<br>5<br>5 |
|     | 2.3                    | Care of your pumping module                                      | 6           |
|     | 24                     | Connecting the R2S to the R-4<br>Connecting a second pump module | 6           |
|     | 2.5                    | Electrical connections                                           | 0<br>7      |
| 3   | The use                | er interface                                                     | 8           |
|     | 3.1                    | Description of the interface                                     | 8           |
|     | 3.2                    | Display of data during pumping                                   | 9           |
| 4   | PUMP                   | 5                                                                | 10          |
|     | 4.2                    | R-2S Pump Tubing                                                 | 11          |
|     | 4.3                    | Tubing Calibration Setup                                         | 12          |
| 5   | Operati                | on                                                               | 14          |
|     | 5.1                    | Configuring the pumping module for use with R-4 Reactor Heater   | 14          |
|     | 5.2                    | Fluid connections                                                | 14          |
|     | 5.3                    | Installing back pressure regulators                              | 10          |
|     | 5.4                    | Priming the pumps                                                | 19          |
|     | 5.5<br>5.6             | Turning the pumps and heaters on and off                         | 19<br>20    |
|     | 5.0                    | running the pumps and neaters on and on                          | 20          |
| 6   | Interfac               | the R-2S for automation                                          | 21          |
|     | 6.1                    | Overview of Serial Interface                                     | 21          |
|     | 6.2<br>6.3             | Software Undate Procedure – R – Series – Using the touch Screen  | 21          |
|     | 0.0                    |                                                                  |             |
| 7   | User se                | rviceable parts                                                  | 23          |
|     | 7.1                    | User replaceable parts<br>Chamical Compatibility of Dump Tubing  | 23          |
|     | 1.2                    | Chemical Compatibility of Pump Tubing                            | 27          |
| Tro | oublesho               | oting                                                            | 34          |
| 8   | Genera                 | 1 Specifications                                                 | 36          |
|     | 8.1                    | R2S, R2S+                                                        | 36          |
| 9   | Vapour                 | tec warranty                                                     | 37          |
|     | 9.1                    | Standard limited warranty                                        | 37          |
|     | 9.2                    | Service contracts Europe and UK                                  | 38          |
|     | 9.3                    | Sample copy of EC declaration of Conformity                      | 40          |
|     |                        | EC declaration of conformity                                     | 40          |
|     | 9.4                    | Vapourtec contact details                                        | 41          |

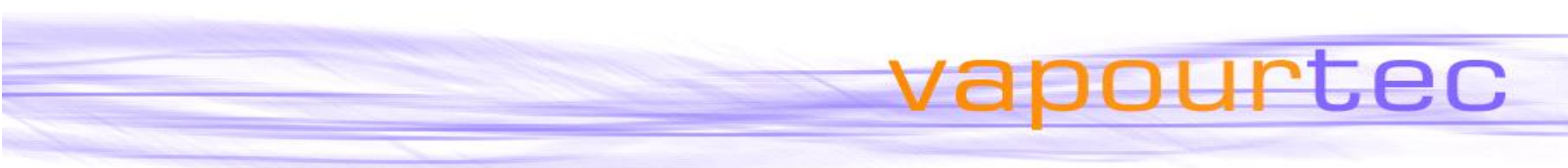

### **Product Description**

The Vapourtec R1xx and R2xx are pumping modules for applications in Flow Chemistry, particularly for use with the Vapourtec R-4 Reactor Heater.

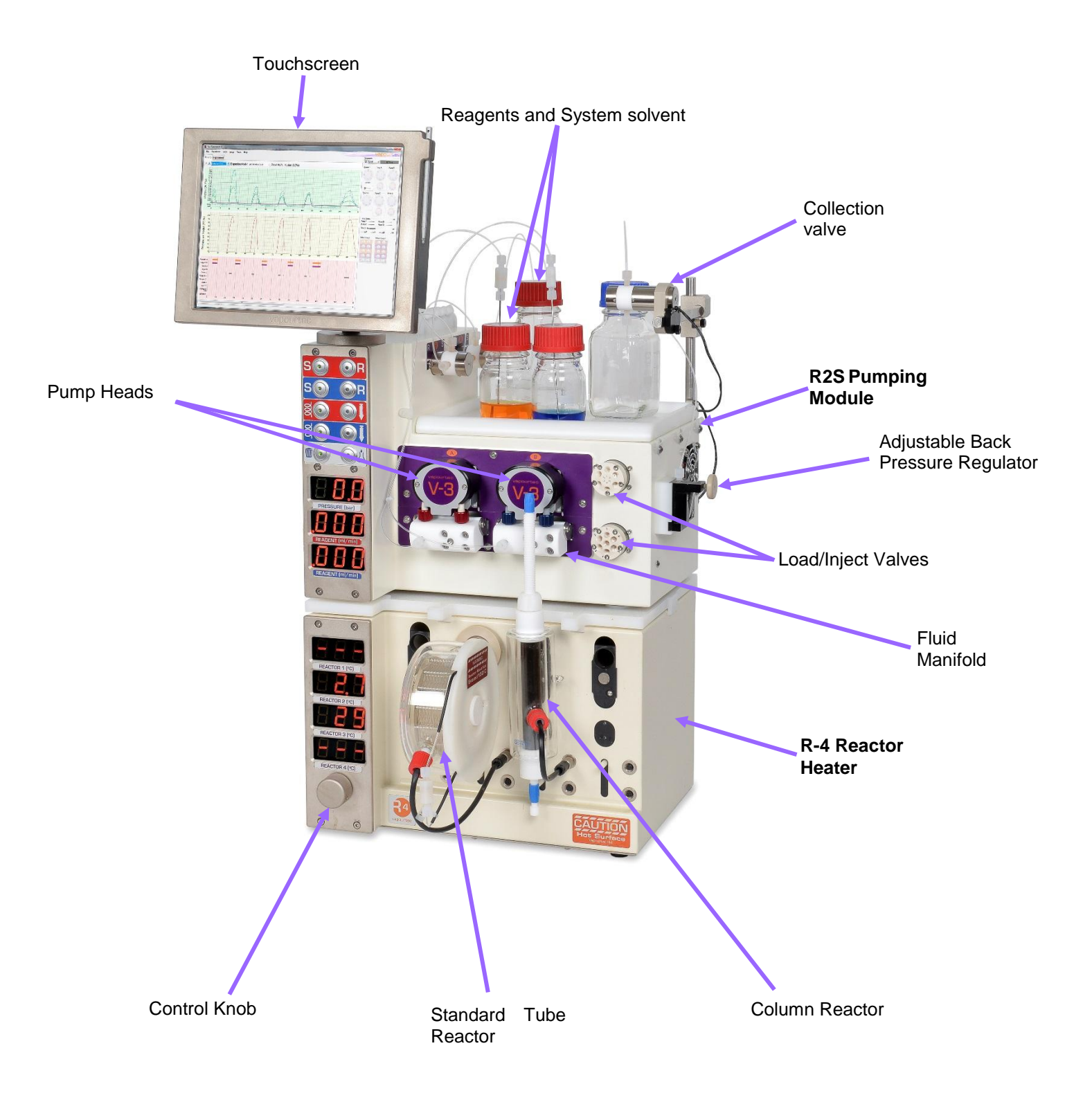

The different pumping module variants are shown below.

Where more than 2 pumps are required, a second pump module can be used (either an R2S module for a total of 4 pumps or else an R1xx module for a total of 3).

In this case the original module is referred to as the "Primary" and the additional one as the "Secondary".

| Model     | Number of pumps | Sample Injection Loops | Strong acid resistance |
|-----------|-----------------|------------------------|------------------------|
| R2        | 2               | ×                      | ×                      |
| R2 Plus   | 2               | $\checkmark$           | ×                      |
| R2 C      | 2               | ×                      | ✓                      |
| R2 C Plus | 2               | $\checkmark$           | $\checkmark$           |
| R1        | 1               | ×                      | ×                      |
| R1 Plus   | 1               | $\checkmark$           | ×                      |
| R1 C      | 1               | ×                      | ✓                      |
| R1 C Plus | 1               | $\checkmark$           | ✓                      |
| R2S       | 2               | ×                      | ✓                      |
| R2S Plus  | 2               | $\checkmark$           | $\checkmark$           |

### 1 SAFETY INFORMATION

The symbols shown below will be used throughout this manual to draw the reader's attention to important information.

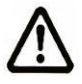

Attention. Important notes.

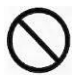

60

27

Not permitted. Misuse may cause damage.

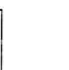

Note.

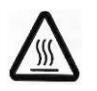

Caution. Hot surfaces.

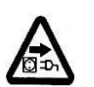

Isolate equipment from mains

irtec

### 2 INSTALLING THE PUMPING MODULE

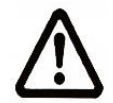

Your Vapourtec pumping module can be installed by the User. Before the pumping module is used this manual should be read.

### 2.1 Unpacking

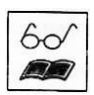

Carefully lift the pumping module out of the packaging and place on a firm surface.

### 2.2 Siting

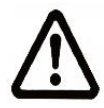

For safety your pumping module must be sited within a fume cabinet or other suitably vented enclosure. If it is decided to site the pumping module in an open lab then the customer should undertake a thorough risk assessment prior to operation. The R-xx systems are designed to stand on top of the R-4 Flow Reactor Heater.

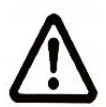

Ensure the R-2xx is standing centrally on top of the R-4 Flow Reactor Heater and that both systems are level.

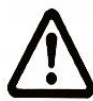

Ensure the drip tray is securely installed on top of the pumping module before placing solvent bottles on top of the module. Damage may result from spillage of liquids into the pumping module or flow reactor heater. If spillage of liquids does occur, isolate the pumping module and the R-4 from the mains.

60 7

Provide a firm surface for the pumping module and check that the structure is adequate for supporting its weight or site the pumping module on top of the R-4 Reactor Heater, again, checking that the structure is adequate for supporting the weight of both units.

Leave a minimum distance of 100 mm between the rear of the pumping module or the flow reactor heater and pumping module and any solid objects. The R-4 requires this clearance to ensure adequate air flow through the equipment.

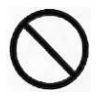

Do not block the air exhausting from the fan on the right-hand side of the pumping module. This is necessary to ensure adequate air flow through the pumping module.

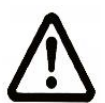

If you need to move your pumping module caution should be exercised as it weighs 18 kg. To avoid damage, disconnect the pumping module from the R-4 Flow Reactor Heater and the mains power supply. Disconnect all fluid connections between the pumping module and any reactors on the R-4 Flow Reactor Heater. Remove any bottles of solvent, reagent, waste or collected products from the drip tray on top of the pumping module. Carefully lift the pumping module off the R-4 Reactor Heater. Ensure that all the glass heat exchangers are removed from the R-4 Flow Reactor Heater before moving.

## 2.3 Care of your pumping module

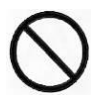

When changing solvents with significantly different properties, (e.g. from a polar solvent to a non-polar solvent) it is necessary to first change the solvent to Isopropanol (IPA). If this is not done then pumping performance may be compromised.

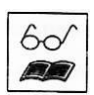

If the pumping module is to be left with solvent for a period of time it is advisable to leave the system with IPA.

### Connecting the R2S to the R-4

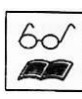

- 1. Plug the RS232 9-pin cable into both the R-2S pumping module (connector marked "R4") and the R-4 flow reactor heater. This enables the R-4 control knob to be used to control both the R-2S and the R-4.
- 2. For fluid connections see Section 5 in this User Manual.

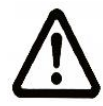

Please ensure that all fluid connections are free from leaks as damage may occur to the R2S or the R-4 from spillage into the pumping module or the flow reactor.

### 2.4 Connecting a second pump module

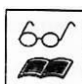

- A system can be upgraded to 3 or 4 pumps with the addition of an R1xx or R2xx module. A special stand is also available (see right).
- Plug the extra supplied RS232 9-pin –"X-Over" cable into the "spare" socket of the Primary pumping module and the "R4" socket of the Secondary pumping module. This enables the R-4 control knob to be used to control both the R-4 and both pumping modules.

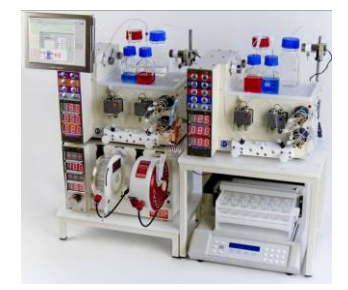

## 2.5 Electrical connections

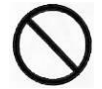

Check the rating plate located to the rear of the pumping module to ensure that the electrical supply you intend to connect to the reactor is suitable for your model of Pump Module.

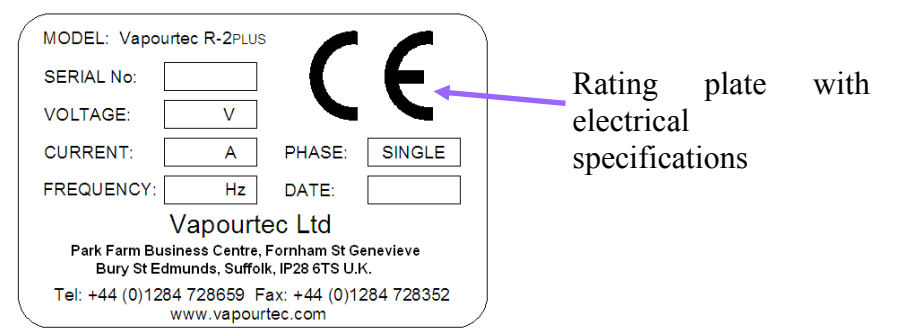

rtec

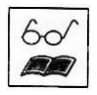

The electrical connections should be made in accordance with the picture below. For detailed specifications of the serial and switched I/O connections please see the appropriate section in this manual.

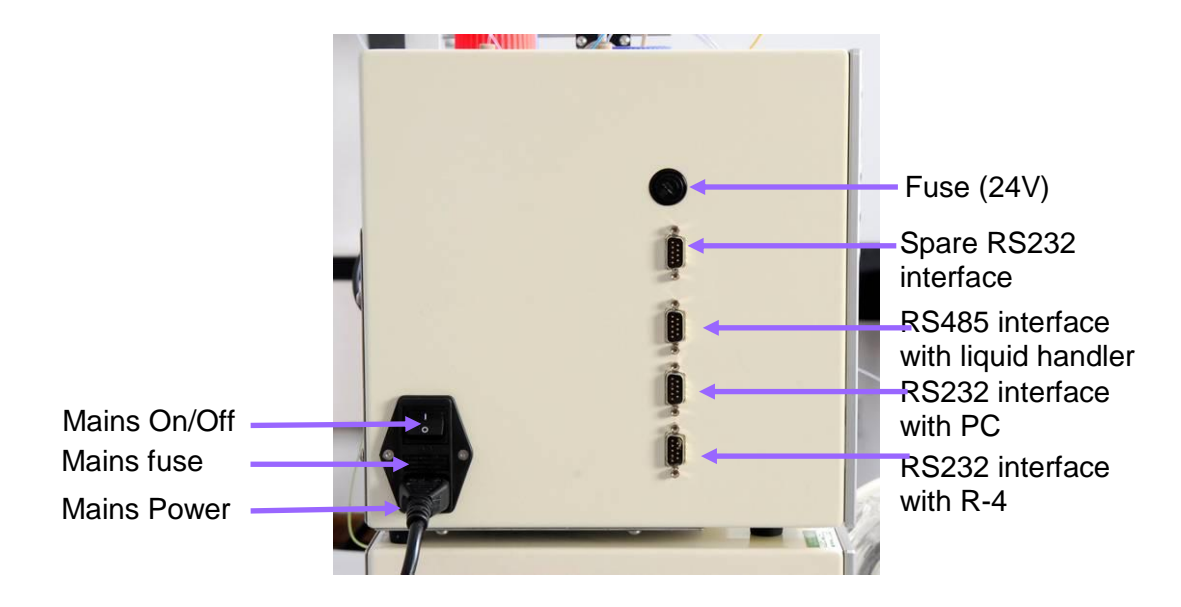

## 3 THE USER INTERFACE

### 3.1 Description of the interface

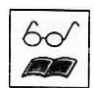

The user interface is used for manual control of the R-2S. The control knob on the R-4 can be used to switch between three modes: OFF, SET and ON and is also used to set the required temperature for each column.

tec

The buttons on the R-2S are used to toggle between the required fluid supply to the pumps and the waste and collect ports after the reactors. The user interface is colour coded to show the flow path for each reagent stream. Please see the photographs below for more details.

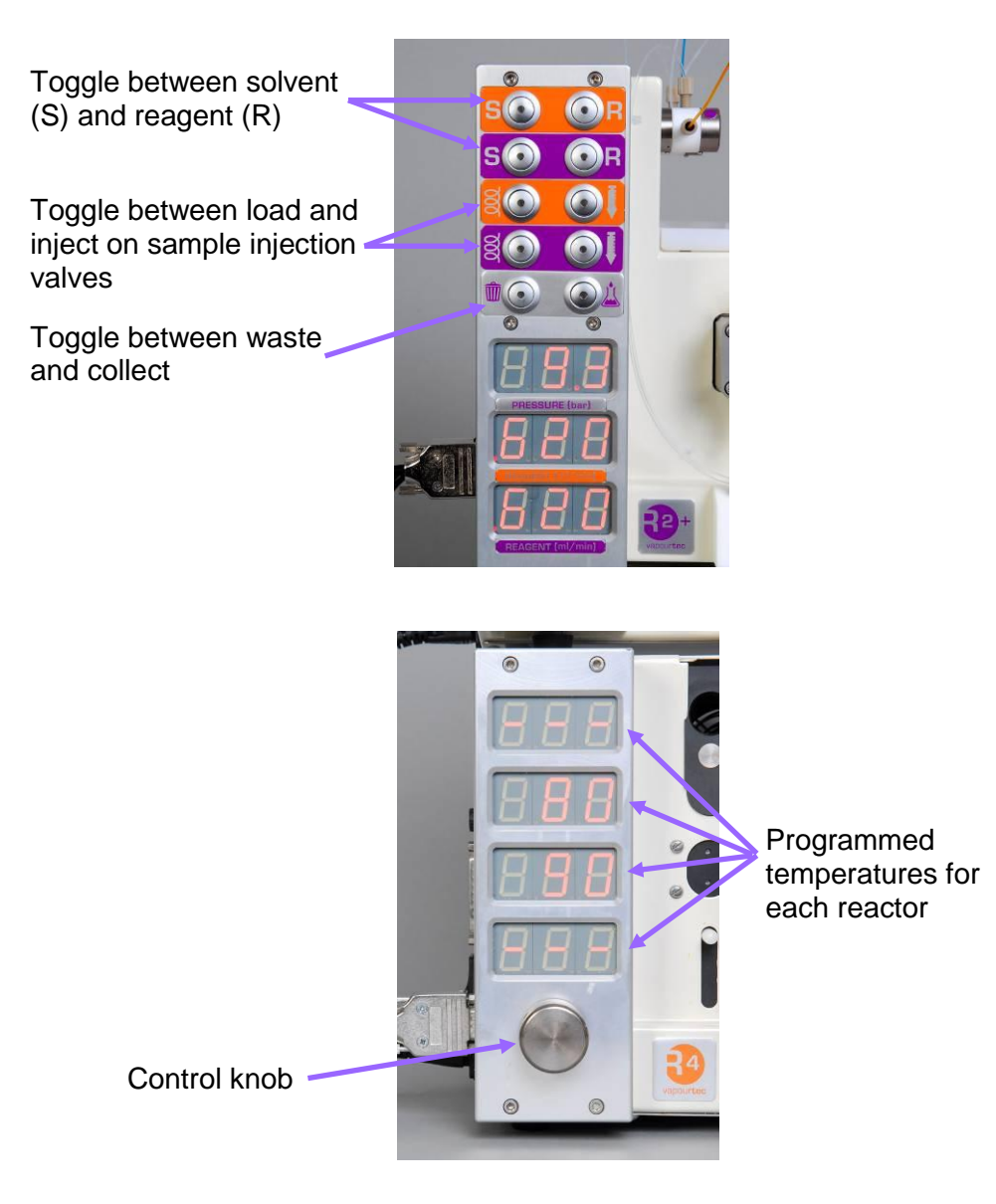

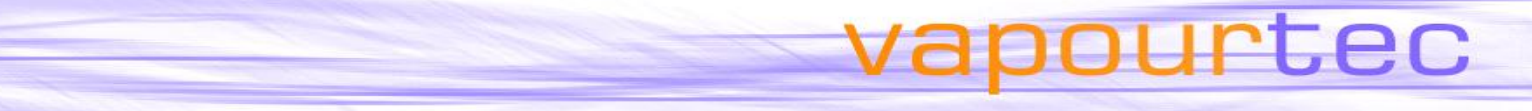

## 3.2 Display of data during pumping

| 1 |   | ~ |
|---|---|---|
| C | ю | / |
| 1 | 7 | 7 |

During pumping the top display will show the actual pressure within the reactor. The lower two displays will show the programmed flow-rates of the two reagent streams

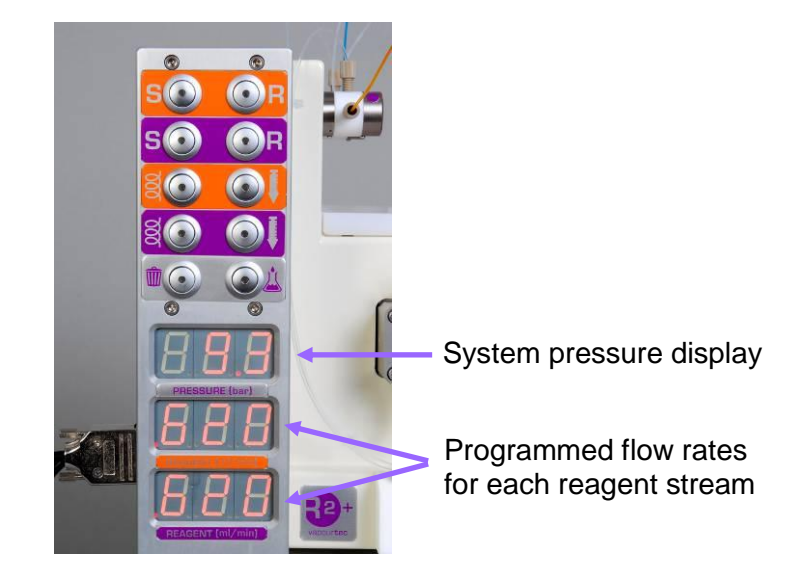

### 4 PUMPS

### 4.1 The V-3 Pump – Overview

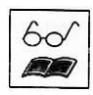

Each R-2S system contains 2 Vapourtec V-3 pumps.

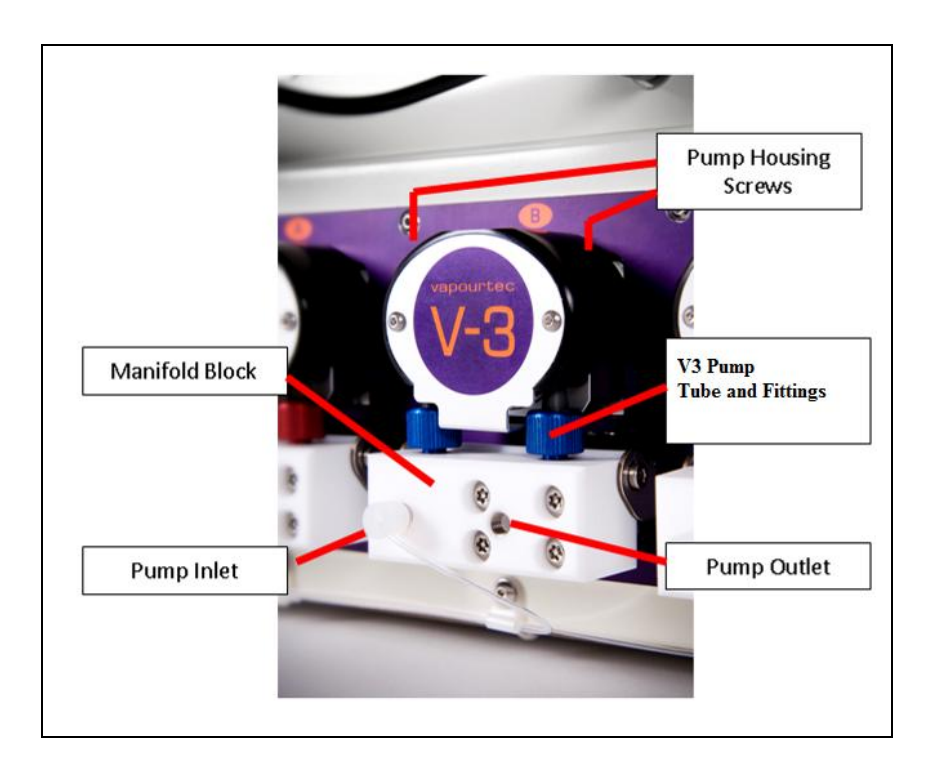

rtec

The V-3 pump is an advanced peristaltic pump.

It can self-prime (i.e. pump gas until liquid is drawn in) and is tolerant to small amounts of suspended particulates in the reagent stream.

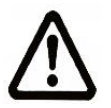

Before using the V-3 pump, read section 7.2, Chemical Compatibility of Pump Tubing, page 25.

## 4.2 R-2S Pump Tubing

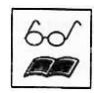

There are two types of pump tube. (Referred to as Red and Blue). These are easily discernible by the colour of the pump tube end fittings. tec

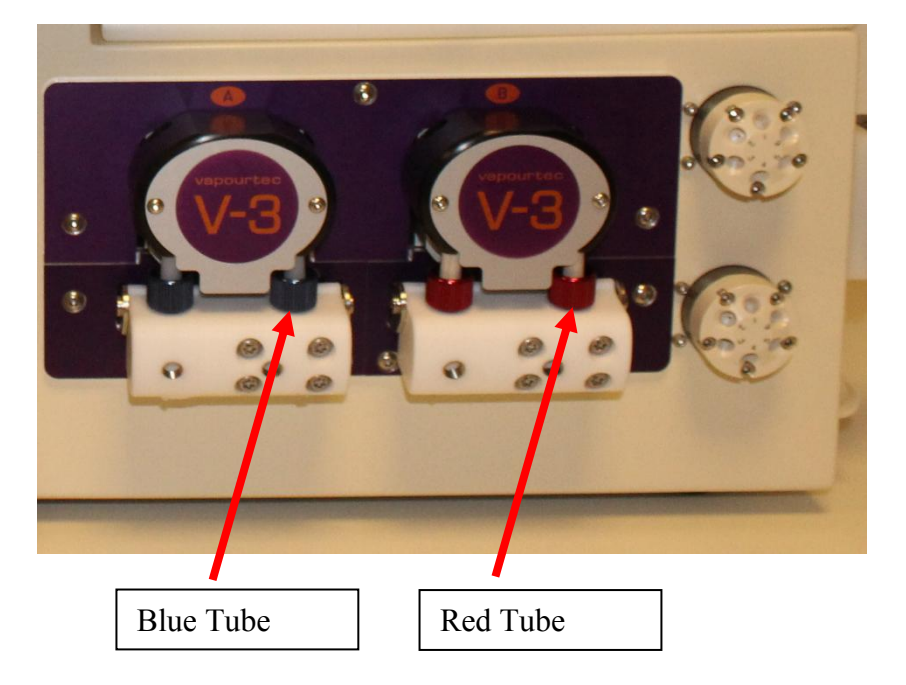

60 7

The two different tube types are compatible with different subsets of the possible range of solvents, but between the two types, most solvents can be accommodated.

See section 7.2, Chemical Compatibility of Pump Tubing, page 25 for more information

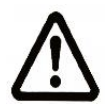

Never pump a chemical that is listed as not compatible with the fitted tube type (or not listed at all). Tube life may be drastically reduced.

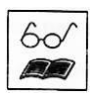

The red tube costs less than the blue tube. Therefore where a solvent is compatible with either tube, it is more cost effective to use the red.

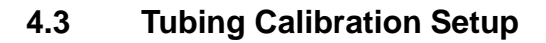

To set the correct tubing colour and tubing calibration the data is displayed on the R2S display panel and controlled via the R4 control Knob. To select the tube colour and set the calibration figure follow the steps below.

rtec

**Step 1** – From the default display push in and hold the R4 control knob for 3 seconds this will change to 'SEL' then 'CAL' when CAL is displayed let go of the control knob.

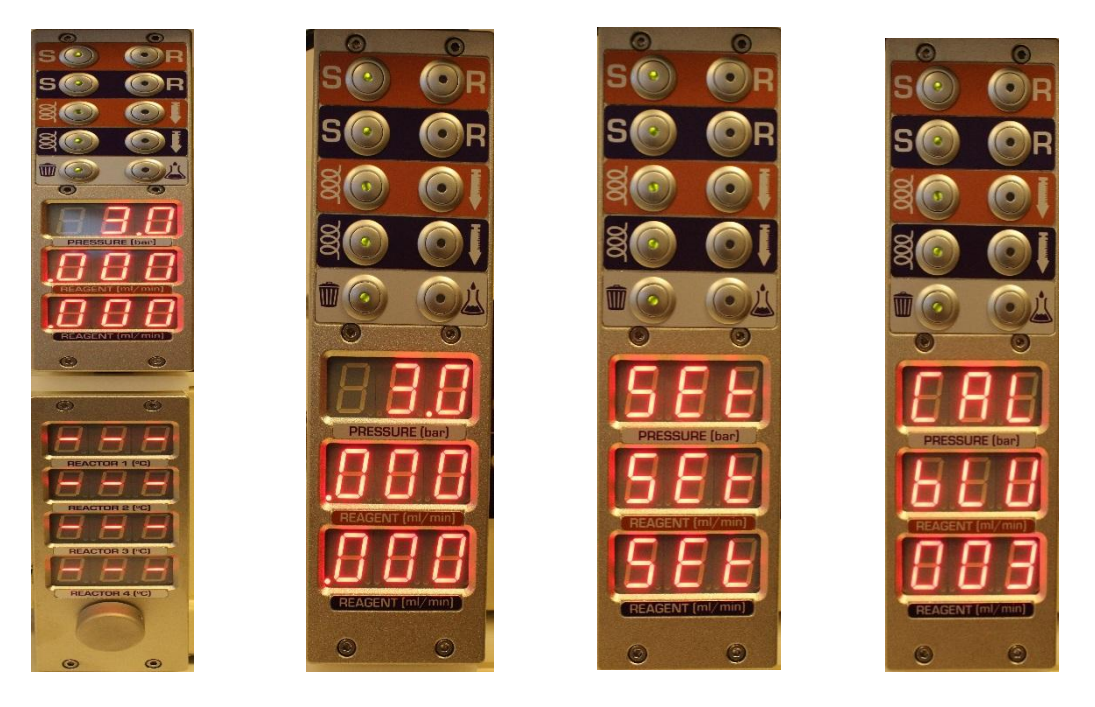

R4 Control Knob Default system display SEL display CAL display

**Step 2** – Pump A will display the current Tube colour turn the R4 control knob to change between 'RED' or 'BLUE' select the colour you have fitted on the pump.

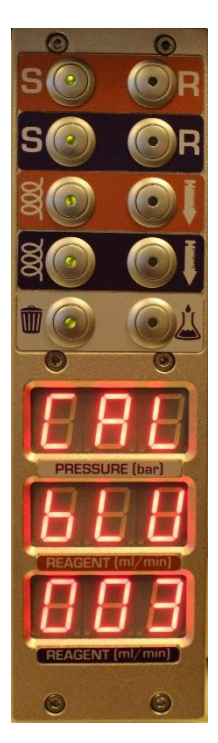

Tube colour displayed (Pump A)

**Step 3** – Press the R4 control knob once more the current calibration figure will appear, this can be adjusted up and down between -30 to +30 percent. Adjust this to the desired calibration figure.

tec

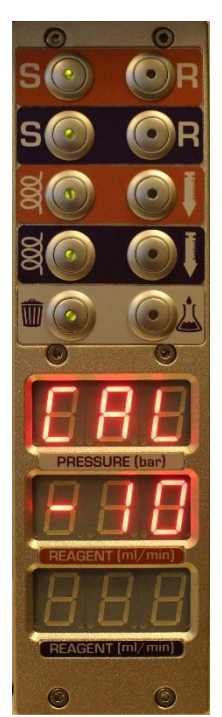

Tube calibration figured displayed (Pump A)

**Step 4** – Press the R4 control knob once more to move down to Pump B – Repeat steps 2 & 3 once all are selected the display will go back to the default system settings.

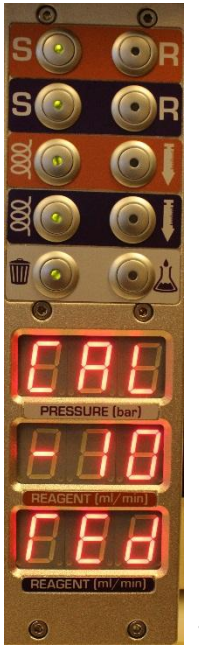

Tube colour displayed (Pump B)

### 5 OPERATION

### 5.1 Configuring the pumping module for use with R-4 Reactor Heater

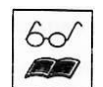

The pumping module can be integrated with your R-4 Reactor Heater. The pumping module is provided with serial data communication using RS232 protocols.

irtec

001

### 5.2 Fluid connections

Fluid connections for small-scale synthesis using injection loops

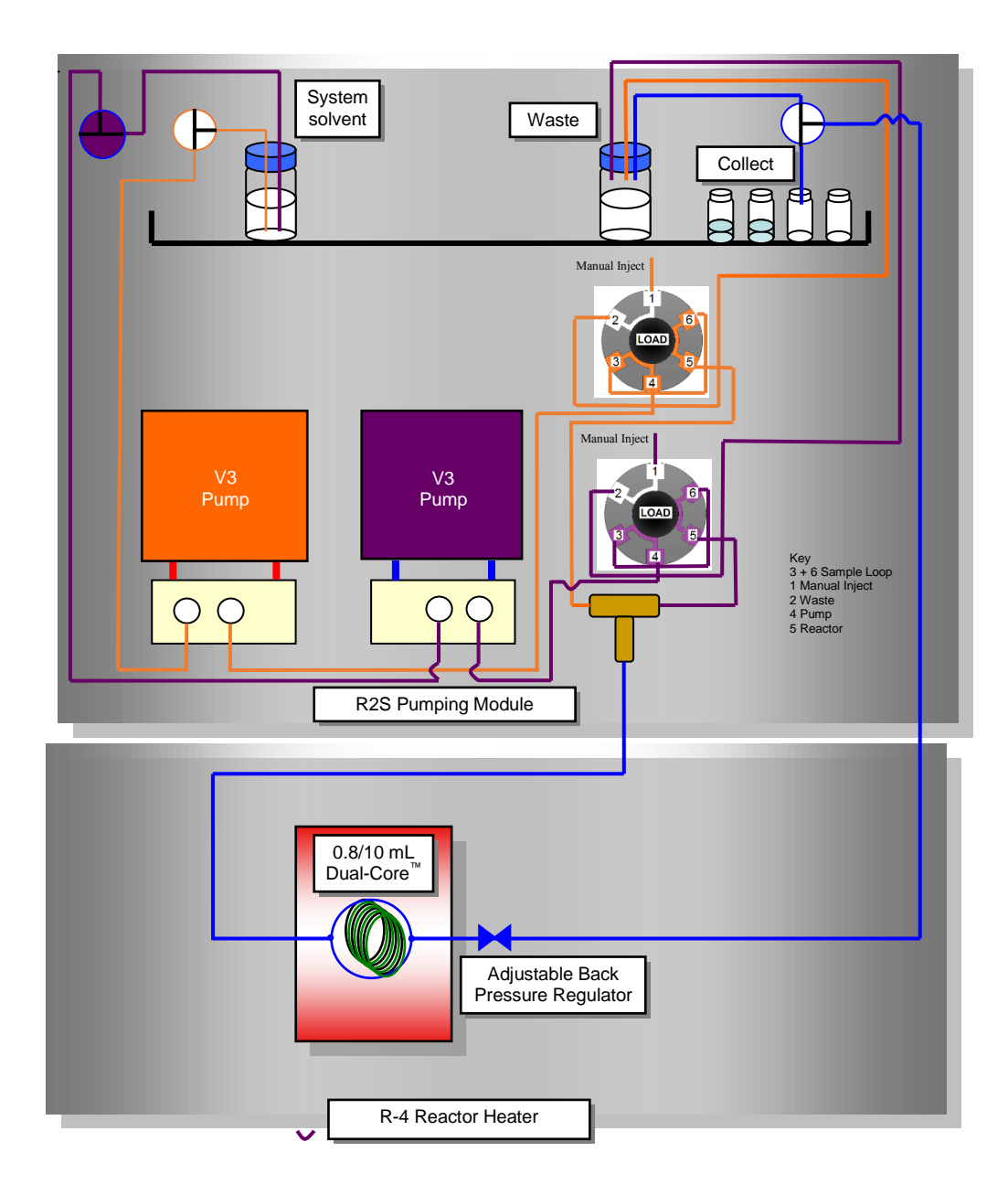

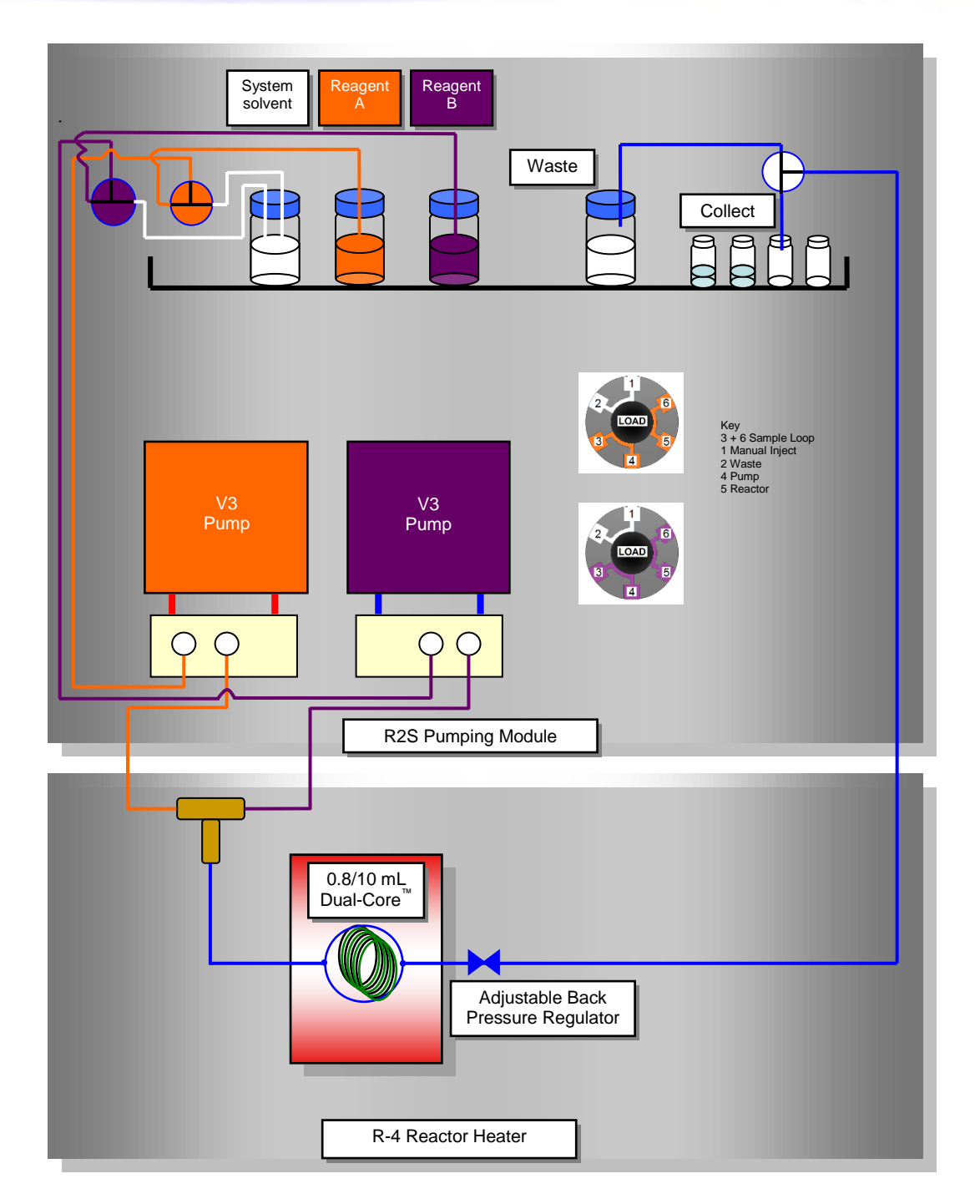

rtec

Fluid connections for large-scale synthesis.

## 5.3 Installing back pressure regulators

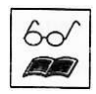

The adjustable back pressure regulator should be fitted to ensure all gases and vapour remain in solution. Connect the back pressure regulator to the outlet of the tube or column reactor. The set pressure of the back pressure regulator should be chosen to ensure vapour bubbles do not occur but that reactors are not over-pressurised. Please see the tables below for assistance with the choice of the correct back pressure regulator for your reaction.

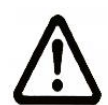

Caution. Ensure the back pressure regulator is connected to the <u>outlet</u> of the reactor with the arrow pointing in the direction of flow of fluids. If this is not done there is a risk of damage to reactor columns or tubes.

tec

|                  | Minimum Pressure to prevent vapourisation |         |          |         |  |
|------------------|-------------------------------------------|---------|----------|---------|--|
| Solvent          | 150ºC                                     |         | 250°C    |         |  |
|                  | Bar                                       | psi     | Bar      | psi     |  |
| DMSO             | -                                         | -       | 5.0 bar  | 75 psi  |  |
| DMF              | -                                         | -       | 7.8 bar  | 120 psi |  |
| Toluene          | 2.7 bar                                   | 40 psi  | 16.7 bar | 250 psi |  |
| Water            | 4.8 bar                                   | 70 psi  | ×        | ×       |  |
| THF              | 8.8 bar                                   | 130 psi | ×        | ×       |  |
| Isopropanol      | 10.2 bar                                  | 150 psi | ×        | ×       |  |
| Chloroform       | 10.2 bar                                  | 150 psi | ×        | ×       |  |
| Ethanol          | 10.2 bar                                  | 150 psi | ×        | ×       |  |
| Methanol         | 12.9 bar                                  | 90 psi  | ×        | ×       |  |
| Di-chloromethane | 21.8 bar                                  | 320 psi | ×        | ×       |  |

Table 5.3a - Pressure to prevent vapour bubbles at 150°C

**x** = not recommended

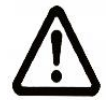

Vapourtec recommend using a <u>minimum</u> back pressure regulator of 2.7 bar (40 psi) with all reactions. The R2S has a <u>pressure limit of 10 bar</u>

# Table 5.3b – Maximum Safe Operating Pressures for Reactors in Vapourtec Flow Chemistry Systems

irtec

NB FlowCommander<sup>™</sup> software will automatically enforce limits on known reactors

| Tube reactors (all standard               | Reactor temperature range |                  |                  |                  |                  |  |
|-------------------------------------------|---------------------------|------------------|------------------|------------------|------------------|--|
| pressure systems)                         | -70°C to -20°C            | -20°C to 40°C    | 40°C to 99°C     | 100°C to 150°C   | 150°C to 250°C   |  |
| PFA tube reactors (and PFA supply tubing) | 40 bar (580 psi)          | 40 bar (580 psi) | 25 bar (362 psi) | 15 bar (217 psi) | Do not use       |  |
| UV-150 Photochemical reactors             | N/A                       | 12 bar (174 psi) | 12 bar (174 psi) | Do not use       | Do not use       |  |
| Stainless Steel                           |                           |                  |                  |                  |                  |  |
| Copper                                    | 42 bar (609 psi)          | 42 bar (609 psi) | 42 bar (609 psi) | 42 bar (609 psi) | 42 bar (609 psi) |  |
| Hastellov®                                | ]                         |                  |                  |                  |                  |  |

| Tube reactors (High                       | Reactor temperature range |                    |                               |                    |                    |  |
|-------------------------------------------|---------------------------|--------------------|-------------------------------|--------------------|--------------------|--|
| Pressure, 200 bar systems)                | -70°C to -20°C            | -20°C to 40°C      | 40°C to 99°C                  | 100°C to 150°C     | 150°C to 250°C     |  |
| PFA tube reactors (and PFA supply tubing) | 40 bar (580 psi)          | 40 bar (580 psi)   | 25 bar (362 psi)              | 15 bar (217 psi)   | Do not use         |  |
| UV-150 Photochemical reactors             | N/A                       | 12 bar (174 psi)   | 12 bar (174 psi)              | Do not use         | Do not use         |  |
| Stainless Steel                           | 200 har (2000 nci)        | 200 har (2000 nci) | (2000 nsi) 200 har (2000 nsi) | 200 har (2000 nai) | 200 bar (2900 psi) |  |
| Hastelloy®                                | 200 bar (2900 psi)        | 200 bar (2900 psi) | 200 bar (2900 psi)            | 200 bar (2900 psi) |                    |  |
| Copper                                    | 42 bar (609 psi)          | 42 bar (609 psi)   | 42 bar (609 psi)              | 42 bar (609 psi)   | 42 bar (609 psi)   |  |

| Column reactors (Used on | Reactor temperature range                  |                  |                  |                  |                |  |
|--------------------------|--------------------------------------------|------------------|------------------|------------------|----------------|--|
| any Vapourtec system)    | -40°C to -20°C                             | -20°C to 40°C    | 40°C to 99°C     | 100°C to 150°C   | 150°C to 250°C |  |
| 6.6 mm Bore Columns      | 20 bar (290 psi),<br>Silicone O-rings only | 40 bar (580 psi) | 30 bar (435 psi) | 20 bar (290 psi) | Do not use     |  |
| 10 mm Bore Columns       | 20 bar (290 psi),<br>Silicone O-rings only | 30 bar (435 psi) | 25 bar (362 psi) | 15 bar (217 psi) | Do not use     |  |
| 15 mm Bore Columns       | 20 bar (290 psi),<br>Silicone O-rings only | 20 bar (290 psi) | 15 bar (217 psi) | 10 bar (145 psi) | Do not use     |  |

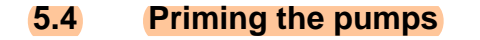

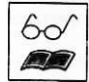

To prime the pumps run them with a flow rate of 3ml/min for 3 minutes. This should be adequate to remove any air. Repeat if all air is not removed. If after this air is still present check all joints for signs of a leak. Ensure both solvent and reagent connections are primed before starting your synthesis.

irtec

### 5.5 Setting the pumping pressure and speed

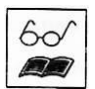

Use the display for the R-2S and R-4 to switch ALL between three modes; OFF, SET and ON. To achieve this control the following operation is required;

One push of the control knob changes all displays to read SET.

Turning the control knob clockwise changes all displays to read ON.

Turning the control knob C-Clockwise changes the displays through SET to read OFF.

The maximum pressure of the R-2S or R-2S+ can be set in the range 0 - 10 bar. The pumping speeds of each pump can be set independently in the range 0.1 - 10 ml/min. The temperature of each of the 4 reactors can be set independently in the following ranges:

| Position | Reactor type                | Range             |
|----------|-----------------------------|-------------------|
| 1        | Standard PFA tube or column | Ambient to 150°C  |
|          | Cooled tube reactor         | -70 °C to ambient |
|          | Cooled column               | -40 °C to ambient |
| 2        | Standard PFA tube or column | Ambient to 150°C  |
|          | High temperature tube       | Ambient to 250°C  |
| 3        | Standard PFA tube or column | Ambient to 150°C  |
|          | Cooled tube reactor         | -70 °C to ambient |
|          | Cooled column               | -40 °C to ambient |
| 4        | Standard PFA tube or column | Ambient to 150°C  |
|          | High temperature tube       | Ambient to 250°C  |
|          | Cooled tube reactor         | -70 °C to ambient |
|          | Cooled column               | -40 °C to ambient |

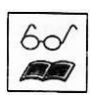

From start-up the control works as follows:

- 1. Turn both the R-4 and R-2S on at the mains power inlet switch. Ensure the systems are connected using the correct RS232 cable.
- 2. Press the control knob all counter displays read SET.
- 3. Press the control knob again while SET is displayed to adjust the set point. If the pumps or heaters are on then they should remain on throughout the changing of the set point (unless a particular reactor is set to OFF) and will once again be ON after the set points are changed. If the pumps or reactor heaters were OFF before the set points were adjusted then after adjusting the set points the pumps/heaters will revert to OFF state.
- 4. Once the set points have been adjusted the displays will all revert to displaying the actual pressure, pumping speed and temperature.

### 5.6 Turning the pumps and heaters on and off

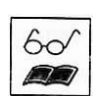

To turn the pumps off:

- 1. Press the control knob all counter displays read SET.
- 2. Turn the control knob C-clockwise until OFF is displayed and then press.
- 3. Both pumps and all heaters are turned OFF while the displays on the R-4 show actual temperature and the top display on the R-2S or R-2S+ shows the actual pressure.

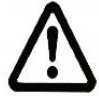

Caution. If at any time the control knob is pressed once but then no other action is taken the display will revert to actual temperature after 5 seconds.

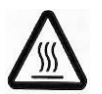

Caution. Do not place anything other than the glass heat exchangers in the holes in the front of the R-4 as they may be hot.

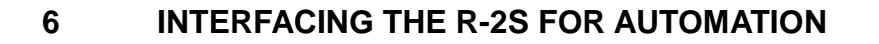

### 6.1 Overview of Serial Interface

The R-2S is equipped with two different interface options for communication between upstream processes or serial communication using RS232 protocols.

nourtec

The RS-232 interface uses a 19200 Baud rate, 8 data bits, 1 stop bit and no parity for data transmission. The lead length connecting the RS-232 devices can be up to 3 m long but should be kept as short as possible to ensure reliable data transfer.

Please contact Vapourtec Ltd for details of the serial command protocol.

### 6.2 Command Protocol

Control of the R-2S and R-2S+ is achievable through software available from Vapourtec Ltd. Please contact Vapourtec Ltd for further information.

### 6.3 Software Update Procedure – R – Series – Using the touch Screen

- **Step 1** The 'RSeriesUpdateTool\_1\_0\_6.exe' file will be sent via e-mail or post on USB stick from Vapourtec.
- **Step 2** Copy the \*.epkg file received from Vapourtec with this guide to the ROOT of a USB memory stick.
- Step 3 Place the USB into the Touch Panel USB Port and from the start screen touch on Configuration. Then touch on 'Update' and then the software update screen will appear with the software to install. Touch on 'Install' and the update will begin and complete and the USB can be removed. See pictures below for a guide.

|                                                                                                    | vapourtec                            | vapourtec                                                                                                    |
|----------------------------------------------------------------------------------------------------|--------------------------------------|----------------------------------------------------------------------------------------------------|
| Configuration                                                                                                    |                                      | Flow Wizord                                                                                                    |
| Calibration<br>Calibrate the touch panel                                                                                        | Network<br>Set up networking         | Perform Simple Reactions in Flow                                                                                                    |
| Calendar<br>Set the date and time                                                                                               | Update<br>Install the latest updates | Flow Commander<br>Advanced Flow Chemistry Software                                                                                                    |
| Copy and Delete Files<br>Biolog. Copy Redort Files                                                                              | Information     Licensing            | Configuration                                                                                                    |
| << Back                                                                                                    |                                      | Date and Time, Networking, Update Software<br>Calibrate Screen, System Information                                                                                                    |
| Software Update<br>Insert USB Drive containing software i<br>Select a package to install:<br><u>USB1: Display</u> 1.9.30.3.vpkg | updates Cancel                       | The Experiment Copy Solution Tools Freight Others Experiment Others Experiment Experiment Experiment Expe |
|                                                                                                    | Install                              | Version: 10.7.0 i                                                                                                    |

**Step 4** With the latest software installed. Open Flow Commander and touch on 'Tools' then 'Update Firmware'. The Update Tool window will appear and touch on 'Begin Update'.

The programme will start automatically. The tool will run through a series of updates and prompts, when prompted to power cycle the R-Series turn off and leave for 1 min before turning back on then start Flow Commander again and restart the Update Tool and 'Begin Update' the system will follow on to the next module if you have additional modules connected. Follow the prompts until the software update is completed.

# 7 USER SERVICEABLE PARTS

### 7.1 User replaceable parts

### 7.1.1 Replacing the fuse

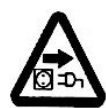

Isolate the equipment from mains before removing ANY covers.

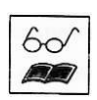

Remove the fuse cover onto the side panel (see picture below). For description of fuse function and specification see General Specifications.

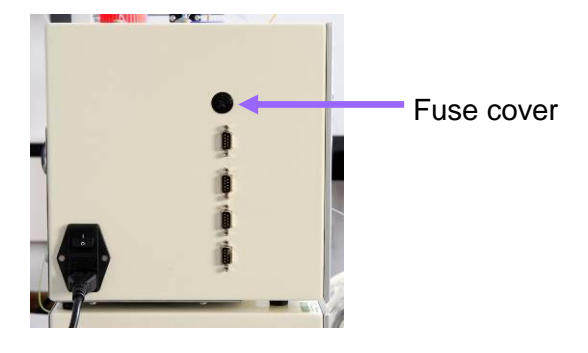

## 7.1.2 Replacing / Changing a Pump Tube

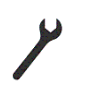

Changing the pump tube will require the use of a 2mm & 3 mm Allen key.

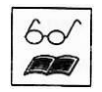

In normal lab use with compatible solvents, the pump tubing should be expected to last for 6 months or more.

When a tube's useful life has ended, or when it is necessary to switch to the other pump tube type for solvent compatibility, it is necessary to change the pump tube.

A tube that has come to the end of it's life will lose it's properties and the pump will no longer deliver at full rated pressure. When this is the case, it indicates that the tubing needs replacing.

Changing the tube is straightforward.

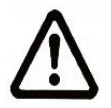

Ensure that any corrosive or toxic substances have been flushed through the pump before changing the tube.

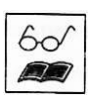

- 1. Remove the front cover plate (two button head screws from the front), exposing the rotor.
- Remove the pump housing (two cap screws from above) (see right)

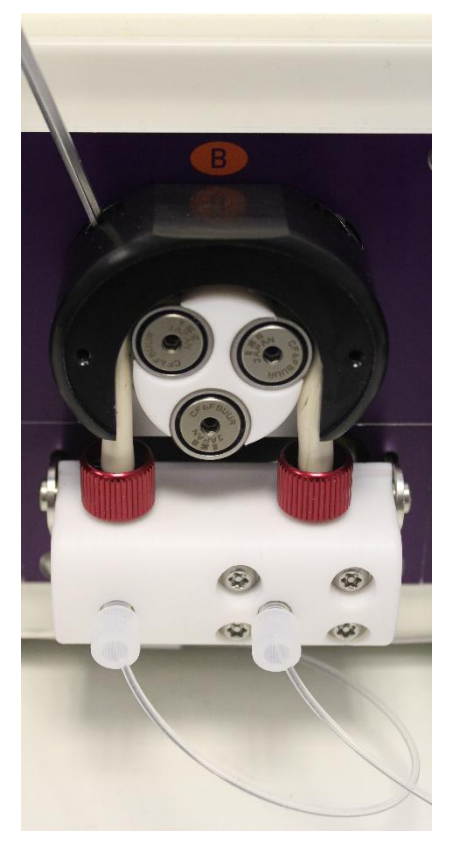

rtec

3. Slide the tube off the front of the rotor (to facilitate this the white manifold may be pivoted forwards)

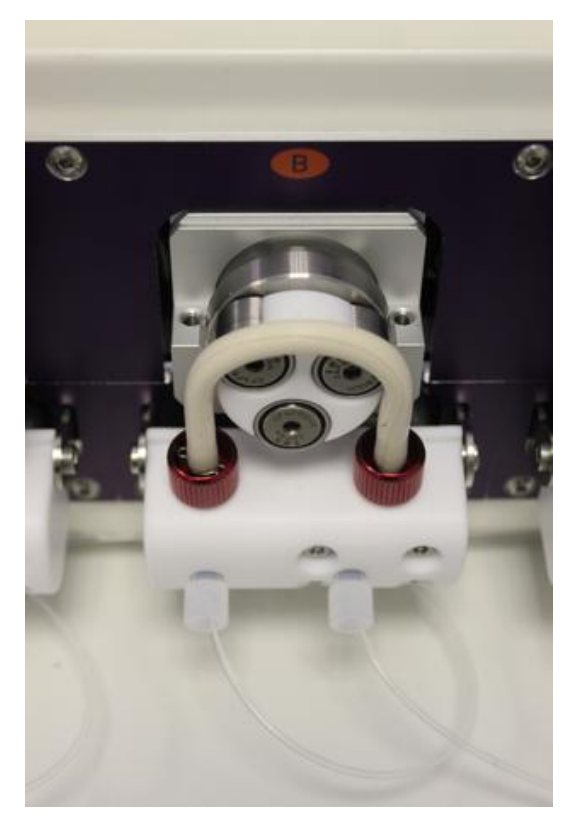

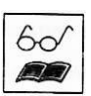

- 4. Unscrew the tube ends from the manifold and remove
- 5. Install new tube to the manifold, ensuring fittings are screwed in tight to prevent leaks.
- 6. Pivot the manifold back and slide the tube onto the rotor

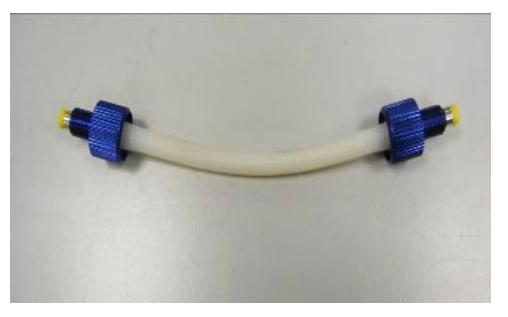

- 7. Replace the pump housing. Ensure that the housing goes back level, by tightening both screws progressively at the same time until the housing is firmly in place. Failure to do this may result in no apparent problem but reduced life and/or pump performance.
- 8. Replace the front cover
- 9. If required, (if the fitted tube is new) follow the procedure for calibrating the new pump tube.
- 10. Ensure the correct pump tube colour is selected for that pump in the settings menu. (See section 4.4) If not, the wrong calibration constants will be used.

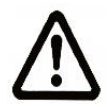

Never pump a chemical that is listed as not compatible with the fitted tube type (or not listed at all). Tube life may be drastically reduced. If in doubt contact Vapourtec.

See compatibility chart in section 7.2, page 24.

## 7.1.3 Calibrating the pump tube

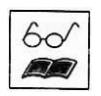

Each pump on the R2S can be used with either the red or blue pump tube (see compatibility chart in section 7.2, page 24 for details of which tube to use).

The system stores settings for each tube for each pump (see Settings, section 4.4)

To calibrate a pump, follow these steps.

- 1. Ensure a calibration solvent is chosen that is compatible with the pump tubing
- 2. Ensure pump is fully flushed through with the target calibration solvent
- 3. Set the calibration to 0.0% in the Settings menu for that pump
- 4. Run the pump for 2mins at 1ml/min, collecting the output into a pre-weighed vessel.
- 5. Weigh the vessel again and determine the mass of the output. Based on the calibration solvent's density, determine the actual volume pumped.
- 6. Enter the calculated adjustment in the settings screen as a percentage. (for example, if the collected amount is 1% higher than expected, enter -1%)
- 7. Repeat to confirm correct calibration.

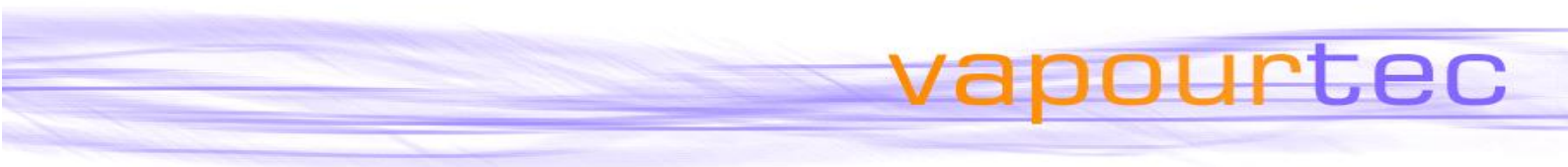

### 7.1.4 Changing the Moulded element in the BPR

The BPR element has wide solvent compatibility but may eventually need replacing.

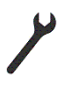

Changing the BPR element requires the use of a 3 mm Allen key.

- $\triangle$
- 1. Ensure that any corrosive or toxic substances have been flushed through the BPR before changing the element.

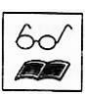

2. Disconnect all tubing from the BPR and remove it from it's holder on the R2S (See right)

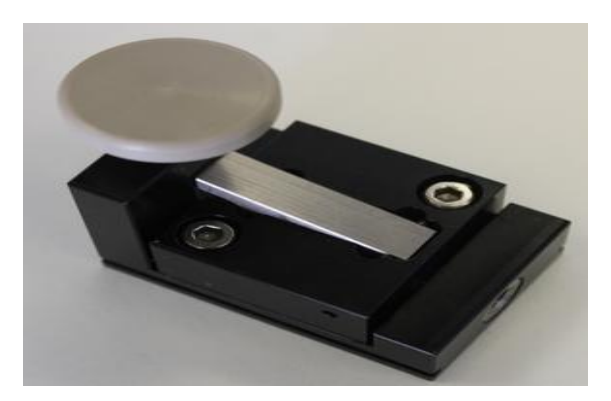

3. Unscrew the adjusting knob and remove the 2 x M4 socket-cap screws using a 3mm Allen-key (Figure 2). Loosen each screw one turn at a time, in turn, so that the pressure on the tube remains uniform.

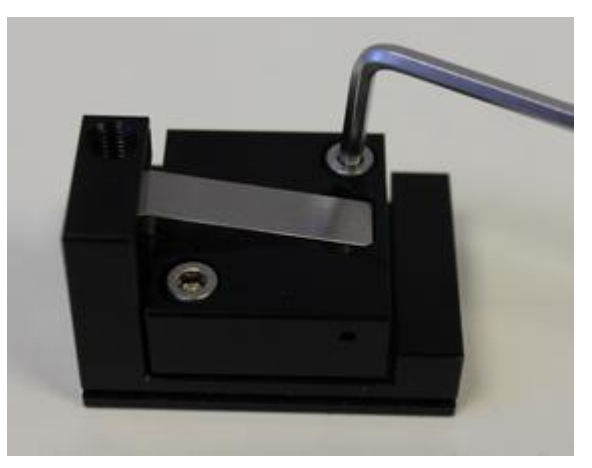

4. When the 2 screws have been removed, the pressure plate can be removed to expose the BPR tubing

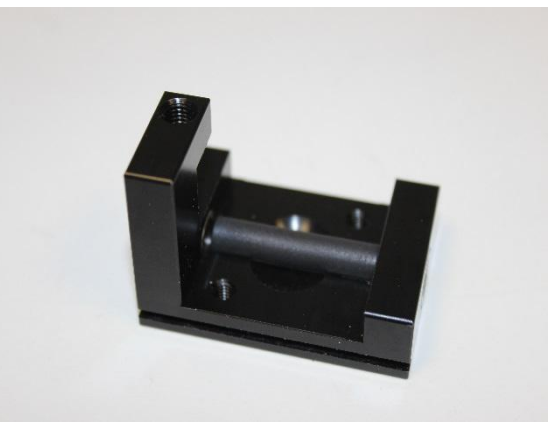

- 5. The tubing can now be removed and replaced centrally in the assembly.
- 6. Re-assembly of the BPR is carried out by reversing the above steps.
- 7. Take care to tighten the M4 screws sequentially one turn at a time to avoid un-

necessary stress on the new tubing

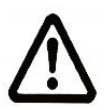

8. Ensure that when the tubes are reconnected to the BPR they are screwed in just tight enough to form a seal. It is not necessary to screw them overtight and the performance of the BPR will be adversely affected if you do.

# 7.2 Chemical Compatibility of Pump Tubing

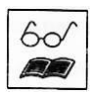

The table below shows the chemical compatibility of the two different types of pump tube.

Where a solvent or reagent is not listed at all, please contact Vapourtec for advice. Please note also that as more testing is carried out the list of approved solvents may increase, and this manual may be out of date.

Unless specified otherwise, it is assumed that the chemical in question is to be pumped neat. Where the chemical in question constitutes only a small percentage of the solution to be pumped, contact Vapourtec for specific advice.

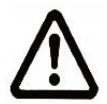

Never pump a chemical that is listed as not compatible with the fitted tube type (or not listed at all). Tube life may be drastically reduced.

If in doubt contact Vapourtec

|                            | Which<br>Tube To |    | N /          |
|----------------------------|------------------|----|--------------|
| Chemical Name              | U                | se | Note         |
| Acetaldehyde               |                  |    |              |
| Acetic acid Glacial        |                  |    |              |
| Acetic anhydride           |                  |    |              |
| Acetone                    |                  |    |              |
| Acetone cyanohydrin        |                  |    |              |
| Acetonitrile               |                  |    |              |
| Acetyl chloride            |                  |    |              |
| Acetylene gas              |                  |    |              |
| Acrylonitrile              |                  |    |              |
| Adipic acid                |                  |    |              |
| Alcohol                    |                  |    |              |
| Alkyl benzene              |                  |    |              |
| Alkyl-arylsulphonic acid   |                  |    |              |
| Alumina trihydrate         |                  |    | Do not use   |
| Aluminum acetate           |                  |    | Do not use   |
| Aluminum chloride          |                  |    |              |
| Aluminum nitrate           |                  |    |              |
| Aluminum potassium sulfate |                  |    |              |
| Aluminum sulfate           |                  |    |              |
| Amines mixed               |                  |    | Reduced life |
| Ammonia Gas cold           |                  |    |              |
| Ammonium acetate           |                  |    |              |
| Ammonium bicarbonate       |                  |    |              |
| Ammonium bromide           |                  |    |              |
| Ammonium carbonate         |                  |    |              |

R2S/+ User Manual - Rev 1.7

|                                       | Which   |    |              |  |
|---------------------------------------|---------|----|--------------|--|
|                                       | Tube To |    |              |  |
| Chemical Name                         | U       | se | Note         |  |
| Ammonium chloride                     |         |    |              |  |
| Ammonium hydroxide                    |         |    |              |  |
| Ammonium nitrate                      |         |    |              |  |
| Ammonium phosphate                    |         |    |              |  |
| Ammonium stearate                     |         |    |              |  |
| Ammonium sulfate                      |         |    |              |  |
| Ammonium thiocyanate                  |         |    |              |  |
| Amyl acetate                          |         |    | Reduced life |  |
| Amyl alcohol                          |         |    |              |  |
| Amyl nitrate                          |         |    |              |  |
| Aniline                               |         |    |              |  |
| Aniline hydrochloride                 |         |    |              |  |
| Anti-freeze glycol based              |         |    |              |  |
| Aqua regia                            |         |    |              |  |
| Argon gas                             |         |    |              |  |
| Arsenic acid                          |         |    |              |  |
| Barium chloride                       |         |    |              |  |
| Barium hydroxide                      |         |    |              |  |
| Barium nitrate                        |         |    |              |  |
| Benzaldehyde                          |         |    |              |  |
| Benzene                               |         |    |              |  |
| Benzenesulfonic acid                  |         |    |              |  |
| Benzochloride                         |         |    |              |  |
| Benzoic acid                          |         |    |              |  |
| Benzotrifluoride                      |         |    | Do not use   |  |
| Bleach solutions                      |         |    |              |  |
| Boric acid                            |         |    |              |  |
| Boron trichloride                     |         |    |              |  |
| Bromine                               |         |    |              |  |
| Bromo trifloride                      |         |    | Do not use   |  |
| Bromobenzene                          |         |    |              |  |
| Butadiene                             |         |    |              |  |
| Butane                                |         |    |              |  |
| Butyl acetate                         |         |    | Reduced life |  |
| Butyl alcohol                         |         |    |              |  |
| Butyl ether                           |         |    | Reduced life |  |
| Butylamine                            |         |    | Reduced life |  |
| Butylene                              |         |    |              |  |
| Butylene glycol                       |         |    |              |  |
| Butyllithium solution 1.6M in hexanes |         |    |              |  |
| (BuLi)                                |         |    |              |  |
| Butyric acid                          |         |    |              |  |
| Calcium acetate                       |         |    |              |  |
| Calcium carbonate                     |         |    |              |  |
| Calcium chlorate                      |         |    |              |  |
| Calcium cyanide                       |         |    |              |  |
| Calcium hydrogen sulfite              |         |    |              |  |
| Calcium hydrosulfide                  |         |    |              |  |
| Calcium hydroxide aqueous             |         |    |              |  |
| Calcium hypochlorite                  |         |    |              |  |

R2S/+ User Manual - Rev 1.7

|                            | Which<br>Tube To |  |               |  |
|----------------------------|------------------|--|---------------|--|
| Chemical Name              |                  |  | Note          |  |
| Calcium magnesium chloride |                  |  | Noto          |  |
| Calcium nitrate            |                  |  |               |  |
|                            |                  |  |               |  |
| Calcium sulfate aquious    |                  |  |               |  |
| Carbamate                  |                  |  |               |  |
| Carban dioxide             |                  |  |               |  |
| Carbon diculfido           |                  |  |               |  |
| Carbon monovido            |                  |  |               |  |
| Carbon totraphlarida       | _                |  |               |  |
|                            |                  |  |               |  |
|                            |                  |  |               |  |
| Chloringted achuanta       |                  |  |               |  |
| Chloring                   |                  |  |               |  |
|                            |                  |  |               |  |
|                            |                  |  | De La callifa |  |
|                            | ┼╂╂╂┼            |  | Reduced life  |  |
| Chloroacetone              |                  |  | Reduced life  |  |
| Chlorobenzene              |                  |  |               |  |
| Chloroform                 |                  |  |               |  |
| Chlorosulfonic acid        |                  |  |               |  |
| Chromic acid               |                  |  |               |  |
| Chromic oxide              |                  |  |               |  |
| Chromium potassium sulfate |                  |  |               |  |
| Citric acid                |                  |  |               |  |
| Cod-liver oil              |                  |  |               |  |
| Copper acetate             |                  |  | Do not use    |  |
| Copper ammonium acetate    |                  |  | Do not use    |  |
| Copper chloride            |                  |  |               |  |
| Copper cyanide             |                  |  |               |  |
| Copper nitrate             |                  |  |               |  |
| Copper sulfate             |                  |  |               |  |
| Corn oil                   |                  |  |               |  |
| Cottonseed oil             |                  |  |               |  |
| Crude oil                  |                  |  |               |  |
| Cumene                     |                  |  |               |  |
| Cyanogen                   |                  |  |               |  |
| Cyclohexane                |                  |  |               |  |
| Decahydronaphthalene       |                  |  |               |  |
| Diacetone alcohol          |                  |  |               |  |
| Diallyl phthalate          |                  |  |               |  |
| Dibromoethyl benzene       |                  |  |               |  |
| Dibutyl Cellosolve adipate |                  |  |               |  |
| Dibutyl phthalate          |                  |  |               |  |
| Dibutylamine               |                  |  | Reduced life  |  |
| Dichlorobenzene            |                  |  |               |  |
| Dichloromethane (DCM)      |                  |  |               |  |
| Dichlorosilovane (DCS)     |                  |  |               |  |
| Diethanolamine             |                  |  |               |  |
| Diethyl carbonate          |                  |  |               |  |
| Diethyl ohthalate          |                  |  |               |  |
|                            |                  |  | 1             |  |

|                                     | Wh      | ich |              |
|-------------------------------------|---------|-----|--------------|
|                                     | Tube To |     |              |
| Chemical Name                       | Use     |     | Note         |
| Diethylamine                        |         |     | Reduced life |
| Diethylene glycol                   |         |     |              |
| Diethylenetriamine                  |         |     |              |
| Diisobutyl ketone                   |         |     |              |
| Diisobutylaluminium hydride (DIBAL) |         |     |              |
| Dimethyl phthalate                  |         |     |              |
| Dimethyl sulfoxide (DMSO)           |         |     |              |
| Dimethyl terephthalate              |         |     |              |
| Dimethylamine                       |         |     |              |
| Dimethylformamide (DMF)             |         |     |              |
| Dinitrochlorobenzene                |         |     |              |
| Dioctyl phthalate                   |         |     |              |
| Diphenyl                            |         |     |              |
| Epichlorohydrin                     |         |     |              |
| Ethane                              |         |     |              |
| Ethanethiol                         |         |     |              |
| Ethanol                             |         |     |              |
| Ethanolamine                        |         |     |              |
| Ethyl acetate                       |         |     |              |
| Ethyl alcohol                       |         |     |              |
| Ethyl ether                         |         |     | Reduced life |
| Ethyl formate                       |         |     |              |
| Ethylamine                          |         |     | Reduced life |
| Ethylbenzene                        |         |     |              |
| Ethylene                            |         |     |              |
| Ethylene dibromide                  |         |     |              |
| Ethylene dichloride                 |         |     |              |
| Ethylene glycol                     |         |     |              |
| Ethylene oxide                      |         |     | Reduced life |
| Fatty acids                         |         |     |              |
| Ferric sulfate aqueous              |         |     |              |
| Ferrous sulfate aqueous             |         |     |              |
| Fluorine gas                        | III III |     | Reduced life |
| Fluosilicic acid                    |         |     |              |
| Formaldehyde                        |         |     |              |
| Formic acid                         |         |     |              |
| Freon 11                            | mn      |     | Reduced life |
| Freon 113                           |         |     | Do not use   |
| Freon 114                           |         |     | Reduced life |
| Freon 12                            |         |     | Do not use   |
| Freon 22                            |         |     | Do not use   |
| Freon 502                           |         |     | Do not use   |
| Fumaric acid                        |         |     |              |
| Furfural                            |         |     | Reduced life |
| Gasoline                            |         |     |              |
| Glacial acetic acid                 |         |     |              |
| Glucose                             |         |     |              |
| Glycerol                            |         |     |              |
| Glycine                             |         |     |              |

|                                | Wh      | ich |              |
|--------------------------------|---------|-----|--------------|
|                                | Tube To |     |              |
| Chemical Name                  | U       | se  | Note         |
| Helium                         |         |     |              |
| Heptane                        |         |     |              |
| Hexyl alcohol                  |         |     |              |
| Hydrazine                      |         |     |              |
| Hydrochloric <10% v / v        |         |     |              |
| Hydrochloric acid Concentrated |         |     |              |
| Hydrocyanic acid               |         |     |              |
| Hydrofluoric acid              |         |     | Do not use   |
| Hydrogen chloride gas dry      |         |     |              |
| Hydrogen fluoride anhydrous    |         |     | Do not use   |
| Hydrogen gas                   |         |     |              |
| Hydrogen peroxide              |         |     |              |
| Hydrogen sulfide               |         |     |              |
| Hypochlorous acid              |         |     |              |
| Isobutane                      |         |     |              |
| Isopropyl acetate              |         |     | Reduced life |
| Isopropyl alcohol              |         |     |              |
| Isopropyl ether                |         |     | Reduced life |
| Kerosene                       |         |     |              |
| Lactic acid                    |         |     |              |
| Ligroin                        |         |     |              |
| Linoleic acid                  |         |     |              |
| Linseed oil                    |         |     |              |
| Liquefied petroleum gas        |         |     |              |
| Magnesium chloride             |         |     |              |
| Magnesium hydroxide            |         |     |              |
| Magnesium sulfate              |         |     |              |
| Maleic acid                    |         |     |              |
| Maleic anhydride               |         |     |              |
| Malic acid                     |         |     |              |
| Manganous chloride             |         |     |              |
| Melamine resin                 |         |     |              |
| Mercuric chloride              |         |     |              |
| Mesityl oxide                  |         |     |              |
| Methane                        |         |     |              |
| Methyl acetate                 |         |     | Reduced life |
| Methyl alcohol (Methanol)      |         |     |              |
| Methyl benzoate                |         |     |              |
| Methyl bromide                 |         |     |              |
| Methyl chloride                |         |     |              |
| Methyl ethyl ketone (MEK)      |         |     |              |
| Methyl formate                 |         |     |              |
| Methyl isobutyl ketone         |         |     | Reduced life |
| Methyl methacrylate            |         |     |              |
| Methyl propionate              |         |     |              |
| Methyl tertiary butyl ether    |         |     | Reduced life |
| Methylene bromide              |         |     | Reduced life |
| Methylene chloride             |         |     |              |
| Naphthalene                    |         |     |              |

|                                  | Wh | ich |               |
|----------------------------------|----|-----|---------------|
|                                  |    | eio |               |
| Chemical Name                    | U  | se  | Note          |
| Natural gas sour                 |    |     |               |
| n-Hexane                         |    |     |               |
| Nickel chloride                  |    |     |               |
| Nickel sulfate                   |    |     |               |
| Nitric acid < 10%                |    |     |               |
| Nitric acid concentrated         |    |     |               |
| Nitrobenzene                     |    |     |               |
| Nitrogen gas                     |    |     |               |
| Nitromethane                     |    |     |               |
| n-Methyl-2-pyrrolidone (NMP)     |    |     |               |
| Oleic acid                       |    |     |               |
| Oxalic acid                      |    |     |               |
| Oxygen gas                       |    |     |               |
| Ozone gas                        |    |     |               |
| Palm oil                         |    |     |               |
| Palmitic acid                    |    |     |               |
| Pentane                          |    |     |               |
| Peptide coupling reagents        |    |     |               |
| Perchloric acid                  |    |     |               |
| Perchloroethylene                |    |     |               |
| Phenol 10%                       |    |     |               |
| Phenylacetic acid                |    |     |               |
| Phosphoric acid concentrated     |    |     |               |
| Phosphoric acid diluted          |    |     |               |
| Phthalic aphydride               |    |     |               |
| Picoline alpha                   |    |     |               |
| Picric acid H20 solution         |    |     |               |
| Polyethylene glycol              |    |     |               |
| Polypropylene slurry             |    |     |               |
| Polyvinyl acetate emulsion       |    |     |               |
|                                  |    |     |               |
| Potossium bromido                |    |     |               |
| Potassium perhanata              |    |     |               |
| Polassium caliboliate            |    |     |               |
| Polassium chloride               |    |     |               |
| Potassium chioride               |    |     |               |
| Potassium cyanide                |    |     |               |
| Potassium dichromate             |    |     |               |
| Potassium hydroxide diluted      |    |     | De La callifa |
| Potassium hydroxide concentrated |    |     | Reduced life  |
| Potassium nitrate                |    |     |               |
| Potassium permanganate           |    |     |               |
| Potassium phosphate              |    |     |               |
| Potassium sulfate                |    |     |               |
| Propane                          |    |     |               |
| Propionic acid cold              |    |     |               |
| Propyl acetate                   |    |     | Reduced life  |
| Propyl alcohol                   |    |     |               |
| Propylene                        |    |     |               |
| Propylene oxide                  |    |     | Reduced life  |

|                            | Which   |              |  |
|----------------------------|---------|--------------|--|
|                            | Tube To |              |  |
| Chemical Name              | Use     | Note         |  |
| Pyridine                   |         |              |  |
| Silver nitrate             |         |              |  |
| Sodium acetate (2M)        |         |              |  |
| Sodium bicarbonate         |         |              |  |
| Sodium bisulfate           |         |              |  |
| Sodium cyanide aqueous     |         |              |  |
| Sodium dichromate          |         |              |  |
| Sodium dithionite          |         |              |  |
| Sodium hydroxide < 10%     |         |              |  |
| Sodium hydroxide < 50%     |         |              |  |
| Sodium hypochlorite < 10%  |         |              |  |
| Sodium hypochlorite < 20%  |         |              |  |
| Sodium nitrate             |         |              |  |
| Sodium peroxide            |         |              |  |
| Sodium phosphate           |         |              |  |
| Sodium silicate            |         |              |  |
| Sodium sulfate             |         |              |  |
| Sodium sulfide             |         |              |  |
| Sodium sulfite             |         |              |  |
| Sodium thiocyanate         |         |              |  |
| Sodium thiosulfate         |         |              |  |
| Stearic acid               |         |              |  |
| Styrene                    |         |              |  |
| Sulfur chloride            |         |              |  |
| Sulfur Dioxide Dry         |         |              |  |
| Sulfur dioxide Wet         |         |              |  |
| Sulfur In water            |         |              |  |
| Sulfur molten              |         |              |  |
| Sulfuric acid Concentrated |         |              |  |
| Sulfuric acid <10% v / v   |         |              |  |
| Tallow                     |         |              |  |
| Tartaric acid aqueous      |         |              |  |
| Terephthalic acid          |         |              |  |
| Tetrachloroethane          |         |              |  |
| Tetrahydrofuran (THF)      |         |              |  |
| Thiols                     |         |              |  |
| Thionyl chloride           |         |              |  |
| Titanium dioxide           |         |              |  |
| Titanium tetrachloride     |         |              |  |
| Toluene                    |         |              |  |
| Trichloroethane            |         |              |  |
| Trichloroethylene          |         |              |  |
| Tricresyl phosphate        |         |              |  |
| Triethanolamine            |         |              |  |
| Triethylamine              |         | Reduced life |  |
| Trifluoroacetic acid (TFA) |         |              |  |
| Urea                       |         |              |  |
| Urea-formaldehyde resin    |         |              |  |
| Vinvl acetate              |         | Reduced life |  |

| Chemical Name       | Whic<br>Tube<br>Use | ch<br>To<br>€ | Note |
|---------------------|---------------------|---------------|------|
| Vinyl chloride      |                     |               |      |
| Vinylidine chloride |                     |               |      |
| Water               |                     |               |      |
| Xylene              |                     |               |      |
| Zinc chloride       |                     |               |      |
| Zinc nitrate        |                     |               |      |
| Zinc sulfate        |                     |               |      |

## TROUBLESHOOTING

| Problem                                   | Possible Cause                                                                           | Solution                                                                                                    |
|-------------------------------------------|------------------------------------------------------------------------------------------|----------------------------------------------------------------------------------------------------|
| No display                                | System not plugged in and turned on                                                      | Check system is plugged in and turned on.                                                                        |
|                                           | Fuse (24V) needs replacing.                                                              | Replace fuse as described in Section 7.1.1 of this user manual.                                                  |
| Pumps not running                         | Maximum pumping pressure has<br>been exceeded (10bar) so pumps<br>are limiting delivery. | Check maximum pumping pressure<br>is correct and re-set if required.<br>Turn pumps on using the control<br>knob. |
| Pumps running but no solvent flow through | System has run out of solvent                                                            | Check solvent/reagent supply containers                                                                          |
| System                                    | Blockage in back pressure regulators.                                                    | Check all back pressure regulators are free from sediment and replace if necessary.                              |
|                                           | Back pressure regulator installed the wrong way round.                                   | Check that the arrow on the back<br>pressure regulator is pointing in the<br>direction of fluid flow.            |
|                                           | Leak at one of the fluid connections.                                                    | Check all fluid connections are leak-<br>free.                                                                   |
|                                           | System not fully wetted.                                                                 | Prime system at 3ml/min for 3 minutes.                                                                           |
|                                           |                                                                                          |                                                                                                    |

| Problem                                       | Possible Cause                                                                                             | Solution                                                                                                    |
|-----------------------------------------------|----------------------------------------------------------------------------------------------------|----------------------------------------------------------------------------------------------------|
| System pressure display flashing 'Lo'         | Low pressure due to a leak in fluid connections.                                                           | Check all fluid connections are leak-<br>free.                                                                                                    |
|                                               | Low pressure due to lack of system solvent/reagent.                                                        | Top up system solvent and/or<br>reagents and re-start pumps.                                                                                                    |
| System pressure display flashing 'bAr'        | System pressure has gone over pressure trip.                                                               | Check system target pressure is not<br>set too low. Check back pressure<br>regulators are free from blockages<br>and installed the correct way round.<br>Check all tubing is clear of<br>blockages. Re-start the pumps and<br>prime if necessary. |
| Pump display flashing<br>' <mark>bA</mark> r' | Blockage in fluid manifold.                                                                                | Check all tubing is clear from<br>blockages. Check back pressure<br>regulators are free from blockages.                                                                                                    |
|                                               | Back pressure regulator<br>connected the wrong way round<br>and reactor pressure trip set<br>above 10 Bar. | Check back pressure regulator on<br>the reactor is connect the correct<br>way round and check the reactor<br>pressure trip is set below 10 Bar.<br>Re-start pumps and prime if<br>necessary.                                                      |
|                                               | Blockage in reactor.                                                                                       | Remove reactor from the system<br>and disconnect fluid connections.<br>Connect a syringe to the reactor and<br>check there is a free-flow of fluid<br>through the reactor. Replace<br>reactor cartridge if there is no fluid<br>flow.             |

# 8 GENERAL SPECIFICATIONS

# 8.1 R2S, R2S+

| Independent Pumps   | 2                                                    |
|---------------------|------------------------------------------------------|
| Pressure Range      | 0 – 10 Bar                                           |
| Flow rate/channel   | 0.100 to 10ml/min                                    |
| Control interfaces: |                                                      |
| Serial              | RS 232 communication standard x 2                    |
|                     | RS485 (GSIOC)                                        |
| Environmental       | Operational ambient temperature range: 15 to 25 °C   |
|                     | Operational humidity: 20 to 70% RH                   |
| Size & Weight       | Width: 350 mm                                        |
|                     | Height: 270 mm                                       |
|                     | Depth: 280 mm                                        |
|                     | Weight: 18 kg                                        |
| Services            | Power; 230V (+/- 10%), 50 Hz, 2A (see rating plate)  |
|                     | Or, 110V (+/- 10%), 60 Hz, 4A (see rating plate)     |
| Fuses               | IEC socket (230 V external): 2 A, 20 mm, type T      |
|                     | IEC socket (110 V external): 4 A, 20 mm, type T      |
|                     | Fuse socket (24V): 6.3A, 20mm, type T                |
|                     |                                                      |
| Conformity          | Conforms to all applicable EEC standards, CE marked. |

## 9 VAPOURTEC WARRANTY

### 9.1 Standard limited warranty

The Vapourtec Ltd standard UK warranty follows. The warranty covers parts and labour for a period of 12 months, commencing the date of invoice, for any repairs deemed resultant of a defect in materials and/or workmanship by Vapourtec Ltd. This warranty excludes wear and tear of parts considered to be 'consumable', a list of these parts is given below. Replacement of consumable parts or repairs to equipment that is not covered by this warranty will be chargeable.

nourtec

Any factory approved changes or extensions to this warranty should be received in writing from Vapourtec Ltd and filed with this warranty statement. If your equipment is eligible for coverage, please review this warranty thoroughly and contact Vapourtec Service Department with any questions you may have. If your equipment is not covered by our standard warranty, or you are seeking optional or additional coverage, see sections below for service plans offered.

Consumable parts and other items not covered by the standard warranty:

- External tubing and tubing connectors
- Sample injection valve heads
- Back pressure regulators
- Red or Blue V3 pump tubes

Items COVERED by the limited warranty

- Parts and labour for a period of one (1) year from date of delivery. Any part excluding those in the list above found to defective will be either repaired or replaced at the discretion of Vapourtec Ltd, free of charge by Vapourtec Ltd.
- On site labour if repairs require that Vapourtec Ltd personnel travel to the equipment.

Items NOT COVERED by the limited warranty

- Travel time, travel expenses and mileage expended by Vapourtec Ltd personnel if repairs require on-site labour.
- Transportation of equipment for repair.
- Vapourtec Ltd cannot be held responsible for incidental or consequential damages

The above statement is a final and complete statement of the agreement between the Customer and Vapourtec Ltd. Vapourtec Ltd makes no other warranties expressed or implied, of merchantability, fitness or otherwise, with respect to the goods supplied under this agreement, which extend beyond the description of this limited warranty.

Vapourtec Ltd will have the right to inspect the equipment and determine the repairs or replacements necessary. The customer will be notified within a reasonable time of any damages incurred that are not covered by this warranty prior to initiation of such repairs.

Any customer modification of this equipment or any repairs undertaken without prior written consent of Vapourtec Ltd will render the limited warranty void.

## 9.2 Service contracts Europe and UK

Vapourtec recognises that by choosing Vapourtec R Series Flow Chemistry equipment you are investing both capital and resources. Our customer support program is designed to help you protect the value of your investment by prolonging the usable life of the equipment and maximising system performance & up-time in your laboratory.

For your convenience we present a range of support contracts to suit your budget and working requirements. Often our contracts provide more cost-effective cover than insurance, with faster response and no risk of refusal of cover in subsequent years.

## Service and Breakdown Contract (SBC)

The SBC is a full service breakdown contract that includes preventive maintenance and all parts and labour. It is ideal for heavily trafficked or multi-user instruments in high throughput environments and guarantees peace of mind throughout the year. All service call outs and a scheduled preventive maintenance visit are included. If you do need to call in an engineer, there is no call out fee and all parts and labour are included. This is the best option for the busy laboratory where up time is at a premium.

#### Includes:

- One preventive maintenance visit per year
- All call-out, travelling time and labour charges \*
- All parts needed for PM or Call out visits, inc. full Service Kit but excluding the items in the section below titled exclusions
- Average 48-hour response time
- · Attractive discounts for multiple systems on the same site
- Access to Vapourtec on-line technical support
- Free software downloads to keep your copy of Flow Commander updated

#### Exclusions:

- Glassware
- Reactor and reactor components
- Replacement back pressure regulators
- Replacement pump check valves
- Replacement of sealing components for the injection valves except during the annual PM when these parts are replaced. This applies to the R2PLUS only

\* Please note, clearing of blockages caused by foreign objects or precipitation of compounds will be attended but travelling time and labour charges may be charged at Vapourtec discretion.

### Preventative Maintenance Contract (PMC)

Our PMC is a popular option with budget-conscious laboratories that cannot afford the inconvenience of an unscheduled stoppage. It includes a planned maintenance visit and the cost of all parts needed during that visit and labour costs. Call-outs are charged at normal rates.

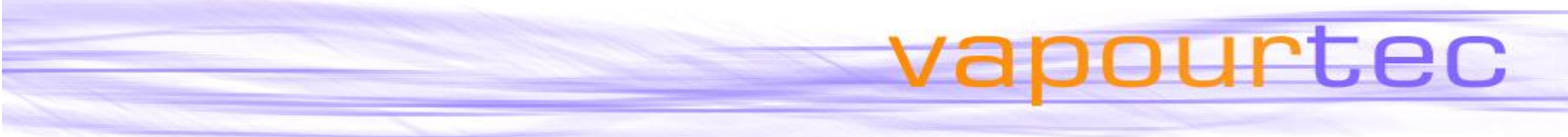

### Includes:

- One preventive maintenance visit per year, including cost of full Service Kit of parts, travelling time and labour
- Average 48-hour response time
- Attractive discounts for multiple systems on the same site
- Access to Vapourtec on-line technical support
- Free software downloads to keep your copy of Flow Commander updated

### **Discount Schedule for SBC and PMC**

If you have more than one Vapourtec system included in your Service Contract you will be eligible for attractive discounts that help stretch your service budget further. The systems are assessed for discount in installation date order, so your newest systems attract the highest level of discount.

1st (oldest) system = List Price

2nd system = 15% discount

3rd system = 20% discount

4th system = 25% discount

5th system = 30% discount

All subsequent systems = 30% discount

#### On-site Training of your own engineers.

For multiple installations of Vapourtec equipment it may be advisable to have your own engineers or technicians trained to provide first-line service diagnostics and repairs. Please contact Vapourtec if this is of interest.

### **Annual Training/User support Contacts**

Training/User support contracts are offered on a 12 monthly basis, and cover on site and telephone support for users with application enquiries.

These contracts are based on 12 days per annum training/user support for Vapourtec system users. Please contact Vapourtec if this is of interest.

|                                                                                       | vapourtec                                                                                                    |  |  |
|---------------------------------------------------------------------------------------|----------------------------------------------------------------------------------------------------|--|--|
| 9.3 Sample copy of EC<br>Conformity                                                   | declaration of                                                                                                    |  |  |
| EC DECLARATIO                                                                         |                                                                                                    |  |  |
| Product                                                                               | Vapourtec R-2S Pumping Module                                                                                                    |  |  |
| Serial no.                                                                            |                                                                                                    |  |  |
| Manufacturer<br>Address                                                               | Vapourtec Ltd<br>Park Farm Business Centre<br>Fornham St Genevieve<br>Bury St. Edmunds<br>Suffolk, IP28 6TS                       |  |  |
| We hereby declare that the produced following directives:                             | uct above complies with the essential health and safety requirements of the                                                       |  |  |
| MACHINERY                                                                             | <b>Directive 2006/42/CE</b><br>Implemented in the UK by Supply of Machinery (Safety) Regulations<br>2008 (SI 2008 no. 1597).      |  |  |
| Low Voltage Directive (LVD)                                                           | <b>Directive 2014/35/EU</b><br>Implemented in the UK by The Electrical Equipment (Safety)<br>Regulations 2016 (SI 2016 no. 1101). |  |  |
| Electromagnetic Compatibility<br>(EMC)                                                | <b>Directive 2014/30/EU</b><br>Implemented in the UK by The Electromagnetic Compatibility<br>Regulations 2016 (SI 2016 no. 1091). |  |  |
| CE marking                                                                            | <b>Directive 93/68/EEC</b><br>Implemented in the UK by The EMC (Amendment) Regulations (1994<br>no. 3080).                        |  |  |
| The product has been designed and manufactured in accordance with European standards: |                                                                                                    |  |  |
| EN 12100-1: 2004                                                                      | Safety of Machinery: Basic concepts, general principles for<br>design. Part 1: Basic terminology, methodology                     |  |  |
| EN 12100-2: 2004                                                                      | Safety of Machinery: Basic concepts, general principles for design. Part 2: Technical principles                                  |  |  |
| EN 13849-1: 2016                                                                      | Safety of Machinery: Safety related parts of control system. Part<br>1: General principles of design                              |  |  |
| EN 60204-1: 2006                                                                      | Safety of Machinery: Electrical equipment of machines. Part 1<br>General requirements                                             |  |  |
| EN 61010-1: 2013                                                                      | Safety requirements for electrical equipment for measurement, control and laboratory use Part 1: General requirements             |  |  |

A Technical Construction File is retained at the manufacturer's address.

| Signed   |  |
|----------|--|
| Name     |  |
| Position |  |
| Date     |  |

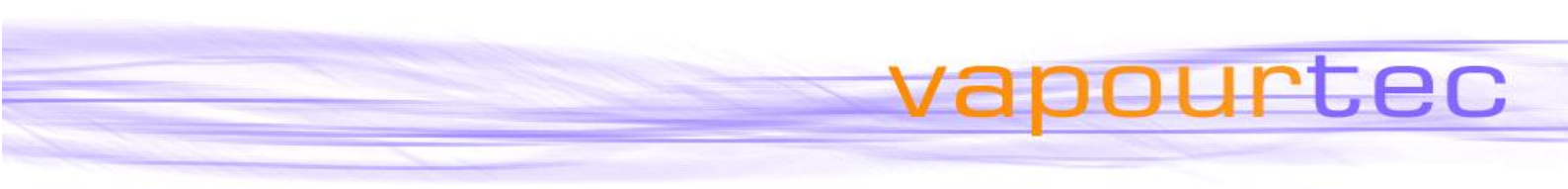

# 9.4 Vapourtec contact details

Address: Vapourtec Ltd Park Farm Business Centre Fornham St Genevieve Bury St Edmunds Suffolk IP28 6TS U.K.

| Tel:   | +44 (0) 1284 728659   |
|--------|-----------------------|
| Fax:   | +44 (0) 1284 728352   |
| e-mail | service@vapourtec.com |
| Web:   | www.vapourtec.com     |